## Veiledning for utfylling av landingsseddel

- 1. Logg inn på dine sider på <u>www.rafisklaget.no</u> Fiskere uten tilgang kan få tilgang med å registrere seg.
- 2. Velg WEBSEDDEL fane øverst til høyre i skjermbildet (se pil) og deretter «registrer ny landingsseddel» i det nye skjermbildet som du får opp. For å navigere videre under utfyllingen brukes «neste» og evt «forrige» knappen som sees skjermbildet.

|               | NORGES<br>Råfisklag |                    | P Fisker Hansen                                                                           | NIN .        |
|---------------|---------------------|--------------------|-------------------------------------------------------------------------------------------|--------------|
|               |                     |                    | Årets<br>vidunderlige<br>eventyr -<br><u>SKREI (R</u> )<br><u>SKREI-patruljen i farta</u> |              |
| in the second | Salg av fangst      | Pris og Statistikk | Tjenester Om oss                                                                          | Children and |

3. Fyll inn mottaksanlegg for landingen. For levende torsk skal merd ha eget godkjenningsnr. Et tips er å skrive inn «levende» for å finne gitt merd. Hvis din merd ikke finnes på listen må du kontakte Norges Råfisklag for å få tildelt godkjennings-nr.

| Aottaker    | Fisker & Fartøy | Fangsten       | Landingen             | Varelinjer           | Kontroller & Send          |              |
|-------------|-----------------|----------------|-----------------------|----------------------|----------------------------|--------------|
| Mottak: lev | ende            |                |                       | ? <u>Trykk her</u>   | r for å registrere landing | g til fartøy |
|             | N8001 - Leve    | ndemerd Myre   |                       |                      |                            |              |
|             | T8002 - Leven   | demerd Torsvå  | 9                     |                      |                            |              |
|             | T8001 - Leven   | demerd Bjarkø  | y                     |                      |                            |              |
|             | MERD - Merd Fo  | r Levendelagri | ng                    |                      |                            |              |
|             |                 |                |                       |                      |                            |              |
|             |                 |                |                       |                      |                            |              |
|             |                 |                |                       |                      |                            |              |
|             |                 |                |                       |                      |                            |              |
|             |                 |                |                       |                      |                            |              |
|             |                 |                |                       |                      |                            | Neste        |
|             |                 | (c) No         | rges Råfisklag   tlf: | : +47 414 68 440   e | -post: sps@rafisklaget.no  | Neste /      |
|             |                 |                | Pålogget som v        | webseddel test (WEB  | SEDDEL_TEST)               |              |
|             |                 |                |                       | Δνιοσσιήσ            |                            |              |

4. Registrer fisker, fartøy, skipper og antall mannskap om bord.

| te er registrer | ing av landingssedd | lel               |                                  |                     |                                     |                              |
|-----------------|---------------------|-------------------|----------------------------------|---------------------|-------------------------------------|------------------------------|
| Mottaker        | Fisker & Fartøy     | Fangsten          | Landingen                        | Varelinjer          | Kontroller & Send                   |                              |
| Fisker          | Skriv idnummer e    | eller navn på fis | ske <mark>r (</mark> minst 2 teg | gn) ? <u>Tryk</u>   | k her for å registrere sa           | amfiske                      |
| Velg fartøy     | Du må velge fiske   | r før du kan ve   | elge fartøy                      | Trykk               | <u>c her for å registrere landi</u> | ng fra annet enn fiskefartøy |
| Skippers navi   | Skriv skippersnav   | n (minst 2 tegi   | n)                               | ?                   |                                     |                              |
| Antall ombor    | d                   |                   |                                  |                     |                                     |                              |
|                 |                     |                   |                                  |                     |                                     |                              |
|                 |                     |                   |                                  |                     |                                     |                              |
|                 |                     |                   |                                  |                     |                                     |                              |
|                 |                     |                   |                                  |                     |                                     |                              |
|                 |                     |                   |                                  |                     |                                     |                              |
|                 |                     |                   |                                  |                     |                                     |                              |
|                 |                     |                   |                                  |                     |                                     |                              |
| 1               |                     |                   |                                  |                     |                                     |                              |
| < Forrig        | le                  | (-) 11-           | Distriction of the               |                     | and an Oracial design of            | Neste                        |
|                 |                     | (C) NO            | Pålogget som v                   | vebseddel test (WEB | SEDDEL_TEST)                        |                              |
|                 |                     |                   |                                  | Avlogging           |                                     |                              |

5. Fyll inn informasjon om fangsten (Fangstdato, redskap, fangstfelt og kvotetype) **NB:** for torsk til levendelagring er det viktig at kvotetype «Levendelagring» benyttes for å oppnå levendebonus.

|              | Fisker & Fartøy    | Fangsten | Landingen        | Varelinjer     | Kontroller & Send |   |
|--------------|--------------------|----------|------------------|----------------|-------------------|---|
| Første Fang  | stdato: 2014-02-11 |          | Redskap: Snur    | revad/Rufitrål |                   |   |
| Siste Fangst | tdato: 2014-02-11  |          | Kvotetype: Lever | ndelagring     |                   |   |
| Antall Fiske | døgn: 1            |          | Fangstfelt: 0120 | 7 - Tverrbakke | n,Kanten(NOR)     | • |
|              |                    |          |                  |                |                   |   |
|              |                    |          |                  |                |                   |   |

6. Fyll inn informasjon om landingen. Antall stykk kan utelates her. For levendefanget torsk skal antall fisk registreres på varelinjen i neste operasjon.

| Mottaker                      | Fisker & Fartøy | Fangsten        | Landingen                               | Varelinjer                                | Kontroller & Send                                |                                      |
|-------------------------------|-----------------|-----------------|-----------------------------------------|-------------------------------------------|--------------------------------------------------|--------------------------------------|
| Landingsdate<br>Landingstid:  | 04:00:00        | <u>Trykk he</u> | r for å registrere                      | e dellanding                              | <u>Trykk her</u><br>seddel                       | for å registrere referanse til annen |
| Antall stk:<br>Utilsiktet fan | gst: Nei 💌      | ?               |                                         |                                           |                                                  |                                      |
|                               |                 |                 |                                         |                                           |                                                  |                                      |
| _                             |                 |                 |                                         |                                           |                                                  |                                      |
| Forrig                        | le              | (c) No          | rges Råfisklag   tlf:<br>Pålogget som v | +47 414 68 440   e<br>vebseddel test (WEB | -post: <u>sps@rafisklaget.no</u><br>SEDDEL_TEST) | Neste >                              |

7. Registrer ny varelinje. For levendefanget torsk må du første gang bygge opp varelinjen fra grunnen av. Trykk registrer ny varelinje og velg øverste alternativ i menyen som kommer frem (NB: du må skrive minst 2 bokstaver for å få frem noe her).

| Mottaker     | Fisker    | & Fartøy     | Fangsten      | Landingen                              | Varelinjer       | Kontroller & Send                                      |                                        |            |
|--------------|-----------|--------------|---------------|----------------------------------------|------------------|--------------------------------------------------------|----------------------------------------|------------|
| L.nr Fiskear | rt Større | lse Tilstand | d Kvalitet Ko | onservering                            | Levering An      | vendelse Bruttovekt                                    | Nettovekt Ant.st                       | tk.        |
| 1 Torsk      | Uspes     | Registre     | linje         |                                        |                  |                                                        | × 11                                   | 00 Endre   |
| Pogistror    | ny linio  | Skriv vare   | torsk         |                                        |                  | ?                                                      | 0.10                                   | okt 5000 ( |
| Registrer    | ny mje    | Nettovekt    | Tr            | ykk her for å vis                      | e alle produkt ( | Nå vises produkt levert                                | av N 0169Ø)                            |            |
|              |           | Ant. stk     | Toi           | sk, Str.:-, Kons.                      | Fersk/Ukonserv   | ert, Tilst.:Rogn, Kvalitet                             | :A, Anv.:Fersk                         |            |
|              |           | Minstepri    | s Tor         | sk, Str.:-, Kons.l                     | Fersk/Ukonserv   | ert, Tilst.:Lever, Kvalitet                            | ::A, Anv.:Fersk                        |            |
| Forr         | ige       |              | Tors          | k, Str.:-, Kons.Fe                     | ersk/Ukonserve   | rt, Tilst.:Rogn, Kvalitet:/                            | A, Anv.:Konsum                         | =          |
|              |           |              | Tors          | k, Str.:-, Kons.F                      | ersk/Ukonserve   | rt, Tilst.:Rund, Kvalitet:                             | A, Anv.:Dyrefor                        |            |
|              |           |              | Torsk St      | , Str.:-, Kons.Fei<br>r :- Kons Fersk/ | /Ukonservert T   | l, Hist.:Rogn, Kvalitet:Si<br>lst :Levende Kvalitet:Fk | kadd, Anv.:Fersk<br>istra: Anv.:Oppdre | att        |
|              |           |              | Torsk. Str.   | -1.0 KG. Kons.F                        | ersk/Ukonserve   | rt. Tilst.:Sløvd U/Hode.                               | Kvalitet:A. Anv.:Fe                    | ersk       |
|              |           |              | Torsk, Str.:  | -1,3 KG, Kons.F                        | ersk/Ukonserve   | rt, Tilst.:Sløyd M/Hode,                               | Kvalitet:A, Anv.:Fe                    | ersk       |
|              |           |              | Torsk, Str.:  | 2,5+ KG, Kons.F                        | ersk/Ukonserve   | ert, Tilst.:Sløyd U/Hode,                              | Kvalitet:A, Anv.:F                     | ersk       |
|              |           |              | Torsk, Str.:  | 3,2+ KG, Kons.F                        | ersk/Ukonserve   | rt, Tilst.:Sløyd M/Hode,                               | Kvalitet:A, Anv.:F                     | ersk       |
|              |           |              | Torsk, Str.:  | 6,0+ KG, Kons.F                        | ersk/Ukonserve   | ert, Tilst.:Sløyd U/Hode,                              | Kvalitet:A, Anv.:F                     | ersk 🔻     |
|              |           |              |               |                                        |                  | Registrer linje                                        | Avbryt                                 |            |

| Mottaker   | Fisker & Fartøy                     | Fangsten                                                                                                    | Landingen                                    | Varelinjer | Kontroller & Send |        |       |
|------------|-------------------------------------|----------------------------------------------------------------------------------------------------|----------------------------------------------|------------|-------------------|--------|-------|
| u har ikke | registrert noen linier<br>Registrer | enda<br>r linje                                                                                                    |                                              |            |                   | ×      |       |
| Registrer  | velg Vare                           | Velg her                                                                                                    |                                              | •          |                   |        |       |
| Form       | ige                                 | SKATE, ANNE<br>SKJELL, ANNE<br>SKJELLBROSM<br>SKOLEST<br>SKRUBB<br>SLETTVAR<br>SMØRFLYNDI<br>SNABELUER<br>SMØKRABBE<br>STRANDSNEC<br>SVARTHÅ<br>TORSK, ANNI<br>TROLLKRABB<br>TUNGE<br>UER | N<br>N<br>E<br>RE<br>BBE<br>L<br>E<br>N<br>E | Ш          |                   |        | Neste |
|            |                                     | VÅGEKVAL                                                                                                    |                                              | Ŧ          | Registrer linje   | Avbryt |       |

8. Velg deretter den arten du skal rapportere. For levendetorsk velger du «Torsk»

9. For levendetorsk skal linjen registreres slik (nettovekt og antall er bare tilfeldig valg i dette tilfellet):

| lottaker       | Fisker & Fartøy     | Fangsten        | Landingen     | Varelinjer | Kontroller & Send |        |         |
|----------------|---------------------|-----------------|---------------|------------|-------------------|--------|---------|
| )u bar ikko ro | aistrart noon linio |                 |               |            |                   |        |         |
|                | Registre            | r linje         |               |            |                   | ×      |         |
| Registrer n    | iy linje            |                 |               |            |                   |        |         |
|                | Velg Vare           | : TOF           | SK            | •          |                   |        |         |
|                | Velg Kon            | servering: Fers | k/Ukonservert | (2) 💌      |                   |        |         |
| Forrig         | Je Velg Tilst       | and: Leve       | ende (100)    | -          |                   |        | Neste 💙 |
|                | Velg Stør           | relse: Usp      | es (300000)   | -          |                   |        |         |
|                | Velg Kval           | itet: A (2      | •0) 💌         |            |                   |        |         |
|                | Velg leve           | ring: Mer       | d (15) 💌      |            |                   |        |         |
|                | Velg Anve           | endelse: Kon    | sum (700) 💌   |            |                   |        |         |
|                | Nettovek            | :               | 5000 kg.      |            |                   |        |         |
|                | Ant. stk.           |                 | 1100          |            |                   |        |         |
|                | Minstepri           | s kr9,7         | 5             |            |                   |        |         |
|                |                     |                 |               |            |                   |        |         |
|                |                     |                 |               |            |                   |        |         |
|                |                     |                 |               |            | Registrer linje   | Avbryt |         |

10. Trykk deretter på registrer linje. Skjermbildet vil deretter se slik ut når du har registrert en linje:

| e er regi | strering av la | ndingssedd   | el         |                                             |                                         |                                   |                      |           |           |       |
|-----------|----------------|--------------|------------|---------------------------------------------|-----------------------------------------|-----------------------------------|----------------------|-----------|-----------|-------|
| lottaker  | Fisker         | & Fartøy     | Fangster   | Landingen                                   | Varelinjer                              | Kontro                            | oller & Send         |           |           |       |
| L.nr Fisl | keart Større   | lse Tilstand | l Kvalitet | Konservering                                | Levering Ar                             | vendelse                          | Bruttovekt           | Nettovekt | Ant.stk.  |       |
| 1 Tor     | sk Uspes       | Levende      | e A        | Fersk/Ukonservert                           | Merd Ko                                 | nsum                              | 5000.0               | 5000.0    | 1100      | Endre |
| Regist    | rer ny linje   |              |            |                                             |                                         |                                   |                      | Total     | Nettovekt | 5000. |
| < F       | orrige         |              |            |                                             |                                         |                                   |                      |           |           | Neste |
|           |                |              | (c)        | ) Norges Råfisklag   tlf:<br>Pålogget som w | +47 414 68 440  <br>vebseddel test (WEB | e-post: <u>sps@</u><br>SEDDEL_TES | rafisklaget.no<br>T) |           |           |       |
|           |                |              |            |                                             |                                         |                                   |                      |           |           |       |

11. Seddelen er nå klar for innsending. Velg gjerne forhåndsvis webseddel å se gjennom om alle oppgitte opplysninger er riktig. Velg deretter «bekreft & send webseddel».

| Dette er registre | ering av landingssedd | el       |                                         |                                                        |                                                  |  |
|-------------------|-----------------------|----------|-----------------------------------------|--------------------------------------------------------|--------------------------------------------------|--|
| Mottaker          | Fisker & Fartøy       | Fangsten | Landingen                               | Varelinjer                                             | Kontroller & Send                                |  |
|                   |                       |          | Forhå                                   | ndsvis Websedd                                         | el                                               |  |
|                   |                       |          | Bekreft                                 | & Send Websed                                          | del                                              |  |
|                   |                       |          |                                         |                                                        |                                                  |  |
|                   |                       |          |                                         |                                                        |                                                  |  |
|                   |                       |          |                                         |                                                        |                                                  |  |
| Forr              | iqe                   |          |                                         |                                                        |                                                  |  |
|                   |                       | (c) No   | rges Råfisklag   tlf:<br>Pålogget som w | +47 414 68 440   e<br>vebseddel test (WEB<br>Avlogging | -post: <u>sps@rafisklaget.no</u><br>SEDDEL_TEST) |  |
|                   |                       |          |                                         | A STATE OF                                             |                                                  |  |

## 12. Hvis opplysningene stemmer; trykk deretter på «Webseddel OK – send til NRL»

| lottaker                                       | Fisker & Fartøy               | Fangsten               | Landingen         | Varelinjer                        | Kontroller & Send |  |
|------------------------------------------------|-------------------------------|------------------------|-------------------|-----------------------------------|-------------------|--|
|                                                |                               | Bekreft at we          | bseddel er korr   | ekt utfylt                        |                   |  |
|                                                |                               | В                      | ekreft at data er | korrekt for denr                  | ne webseddel.     |  |
|                                                |                               | Mottak<br>Mottak kommu | ne                | N8001 Le<br>1868                  | evendemerd Myre   |  |
| lering                                         | sfeil:                        | Fisker<br>Fartøv       |                   | 8:1^00^                           | Der La Tyte       |  |
| Returkode:-6576<br>Returtekst:***ORA-06576: il | e:-6376<br>t:***ORA-06576: il | Fangstdato             | inkt              | 2014-02-11<br>2014-02-11 04:00:00 |                   |  |
| Eor                                            | iae                           | Total #linjer          |                   | 1                                 |                   |  |
| TON                                            | ige                           | Total kvantum          |                   | 5000.0                            |                   |  |
|                                                |                               |                        |                   |                                   |                   |  |
|                                                |                               |                        |                   |                                   |                   |  |
|                                                |                               | Forhåndsvis            | seddel We         | bseddel OK - s                    | end til NRI Avbr  |  |
|                                                |                               | Forhándsvís            | seddel We         | bseddel OK - s                    | end til NRL Avbr  |  |

13. Slik ser det ut dersom seddelen er innsendt riktig:

Kommer.....